# **Ćwiczenie 14: Teleportacja**

W tym ćwiczeniu nauczymy się robić efekt teleportacji bez użycia kodu Action Script.

#### Krok 1

Otwórz plik obrazy teleportacja.fla i w panelu Properties ustaw 33 fps (ilość klatek na sekundę). Wielkość filmu ustaw na 450 x 500 px. Zmień nazwę warstwy 1 na "tło" i wstaw do niej odpowiedni obraz z biblioteki.

#### Krok 2

Wstawiamy nową warstwę, nazywamy ją "obraz". Z biblioteki wstawiamy do sceny obraz. Podobne obrazy (jak ten na rysunku po prawej) można znaleźć w Internecie i zaimportować do projektu za pomoca opcji (File > Import > Import to Stage (Ctrl+R)).

#### Krok 3

Wstawiony obraz konwertujemy do Movie clipa (F8 lub Convert to Symbol).

## Type: 💽 Movie clip) Button Graphic

Krok 4

Skoro nowy movie clip jest zaznaczony wciskamy Ctrl+C (czyli kopiujemy go), wstawiamy nową warstwę i nazywamy ją "efekt", zaznaczamy ją i wstawiamy do niej skopiowany obraz (movie clip) - Ctrl+Shift+V (Paste in Place).

### Krok 5

Zablokujmy warstwy "tło" i "obraz".

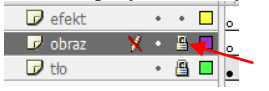

Zaznaczamy warstwę "efekt", klikamy na obraz w celu zaznaczenia go i w panelu Properties w sekcji Color wybieramy **Tint** i ustawiamy wartość "100%" (patrz rysunek po prawej).

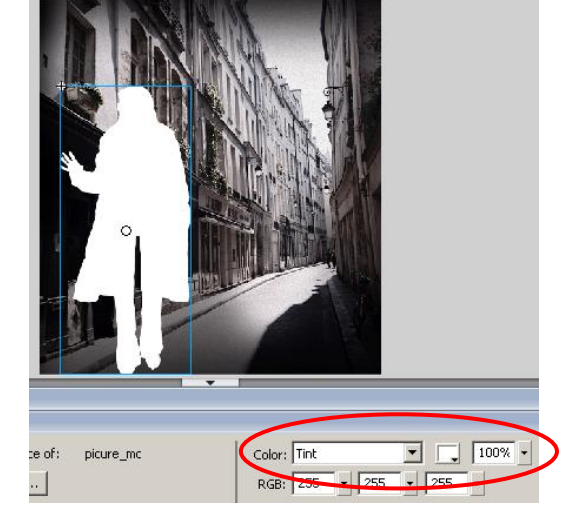

#### Krok 6

Potem przechodzimy do zakładki Filters, klikamy na ikonę plusa, wybieramy Blur i ustawiamy poniższe opcje:

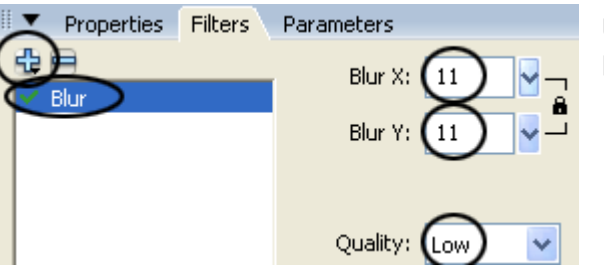

Uzyskujemy taki efekt (rysunek po prawej):

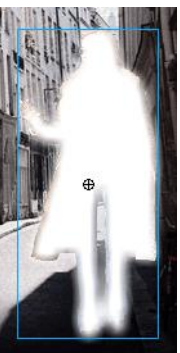

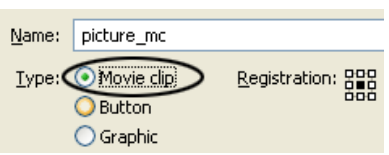

5

Color

.

#### Krok 7

Wciskamy F6 (Keyframe) 9 razy.

|              |   | 3 | 8 | 1 5 10 |  |
|--------------|---|---|---|--------|--|
| 🥏 effect     | ø | ٠ | ٠ |        |  |
| 🕞 picture    |   | ٠ | 8 | •      |  |
| 🕞 background |   | ٠ | 8 | •      |  |

#### Krok 8

Klikamy na co drugą klatke, z wyjątkiem dwóch ostatnich, zaznaczamy obrazek, w panelu Properties zmieniamy właściwość Alpha na 0%.

#### Krok 9

Blokujemy warstwę "efekt", a odblokowujemy warstwę "obraz", klikamy na pierwszą klatkę i metodą przeciągnij i upuść przenosimy ją do klatki 11. Spójrz na poniższy rysunek po prawej!

#### a 🔒 🗖 10 🕝 effect 8 • 🕝 picture

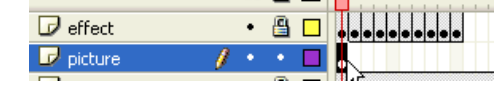

Blur X

Bh

Strength

Quality

100%

Properties (Filters) Parameters

÷

#### Krok 10

Będąc w klatce 11, zaznaczamy obraz, wybieramy znów zakładke **Filters** > ikone plusa i wybieramy **Glow**. Ustawiamy opcje jak na rysunku poniżej.

#### **Krok 11**

Klikamy na klatkę 12 wciskamy klawisz F6. Zaznaczamy obrazek i w panelu Filters usuwamy efekt Glow (używając ikony minusa).

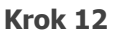

Klikamy na klatkę 60 i wciskamy klawisz F6.

#### Krok 13

Blokujemy warstwę "obraz", odblokowujemy warstwę "efekt", klikamy na klatkę 11 i 60 i wciskamy klawisz F7 (Blank Keyframe). 15 20 25 30 35 40

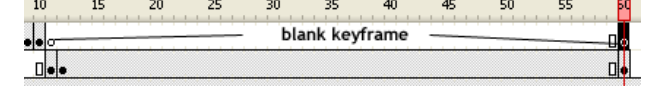

#### **Krok 14**

Klikamy na klatkę 61 i wciskamy F6 (keyframe). Potem wybieramy pierwsze dziesięć klatek, i kopiujemy je (Copy Frames).

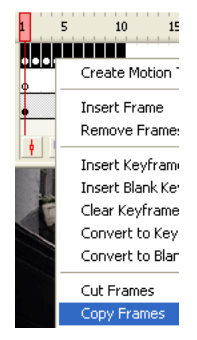

#### Krok 15

Idziemy do klatki 61 i wklejamy tam skopiowane klatki (Paste Frames).

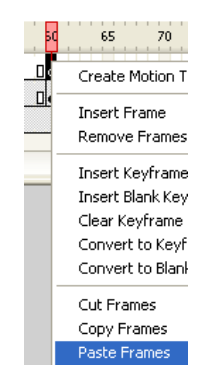

#### Krok 16

Na koniec z przodu animacji dodajemy puste klatki, aby animacja zaczęła się bez pani. A ponieważ również ma bez niej się kończyć, to tło należy rozciągnąć od początku animacji, aż do jej końca dodając przy tym z 15 pustych klatek z samym tłem. Całość powinna wyglądać tak:

|         | a 🖁 🖉   | 1 5 10 15 20        | 25 30 35 40 45 50 55 60 65 70 | 75 80 85 90 95 |
|---------|---------|---------------------|-------------------------------|----------------|
| 🕝 efekt | •• -    | o <b>Deeeeeee</b> o |                               |                |
| 🕞 obraz | 🗙 • 🔒 🗖 | o <u> </u>          |                               | • 0            |
| 🕞 tło   | • 🔒 🗖   | •                   |                               | D              |